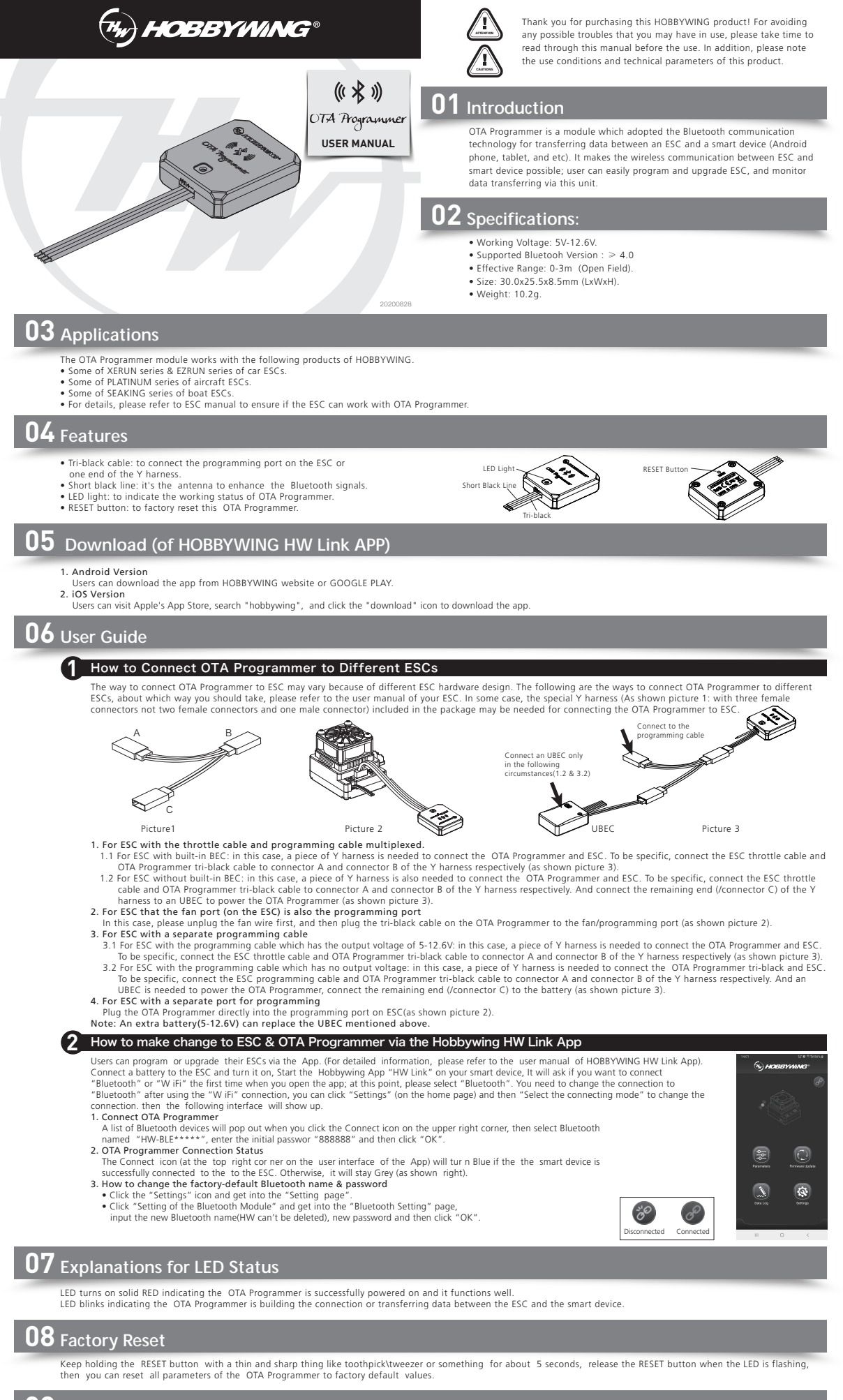

# **FCC Information**

FCC Radiation Exposure Statement:
 This equipment complies with FCC radiation exposure limits set forth for an uncontrolled environment. This equipment should be installed and operated with minimum distance 20cm between the radiator & your body.

 FCC Warning
 This device complies with Part 15 of the FCC Rules. Operation is subject to the following two conditions:
 (1) This device may not cause harmful interference, and (2) this device must accept any interference received, including interference that may cause undesired operation.

 NOTE1: This equipment has been tested and found to comply with the limits for a Class B digital device, pursuant to part 15 of the FCC Rules. These limits are designed to provide reasonable protection against harmful interference in a residential installation. This equipment denerates uses and can radiate radia frequency energy and, if no tinstalled and used in accordance with the instructions, may cause harmful interference will not occur in a particular installation. If this equipment does cause harmful interference to radio or television reception, which can be determined by turning the equipment off and on, the user is encouraged to try to correct the interference by one or more of the following measures:

 Increase the separation between the equipment and receiver.
 Connect the equipment into an outlet on a circuit different from that to which the receiver is connected.
 Consult the dealer or an experienced radio/IV technica for help.

 NOTE2: Any changes or modifications to this unit not expressly approved by the party responsible for compliance could void the user's authority to operate the equipment.

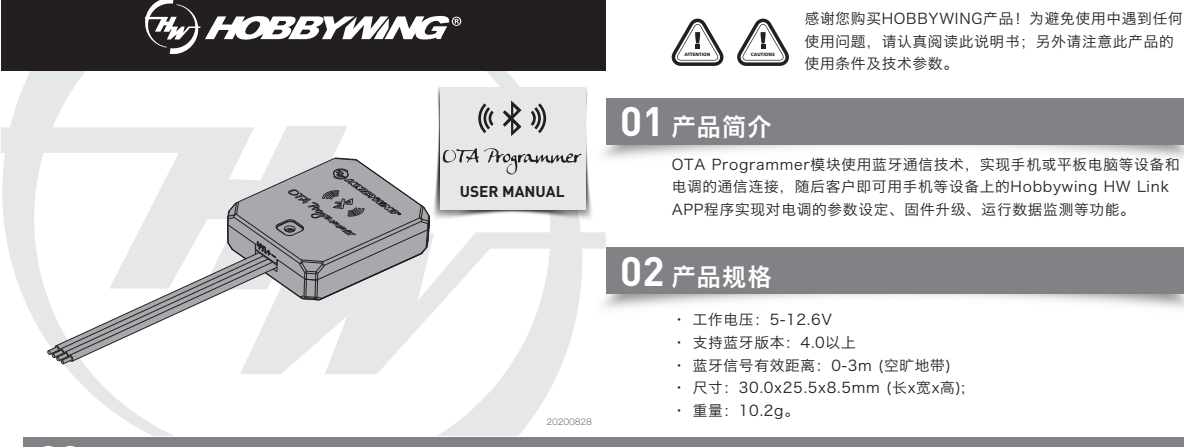

# 03 产品适用范围

- 该模块适用于好盈科技有限公司生产的以下产品:
- XERUN(速龙)、EZRUN(一狼)系列的部分车用无刷电调;
- PLATINUM (铂金) 系列的部分空模无刷电调;
- SEAKING(海王)系列的部分船用无刷电调;
- 具体电调是否支持, 请查看电调说明书或官网技术参数。

# **04** 产品功能说明

- 1) 三黑色排线: 用于插入电调的参数编程口。
- 2) 短黑色天线:用于为了增强OTA Programmer的信号。
- 3) LED指示灯: OTA Programmer 工作状态指示。
- 4) RESET按键: 用于将OTA Programmer模块的参数恢复为出厂默认设置。

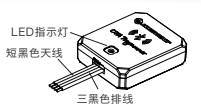

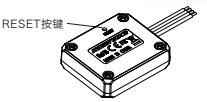

# $oldsymbol{05}$ HOBBYWING HW Link APP下载说明

### 1、安卓版:

- 可到HOBBYWING官网下载安卓版的APP安装包。
- 2、IOS版: 进入苹果应用商城App Store,在搜索页面输入: hobbywing,点击图标下载, 等待安装完成即可。

# 06 使用方法说明

# 1 电调与OTA Programmer连接

因各电调参数编程接口不同,电调与OTA Programmer的连接方法也不同,请查看电调说明书对参数编程口的详细说明,再使用相应的接法即可,连接方 法有以下几种。另有些电调连接时需用到包装盒内的特制的Y线(如图一所示:Y线为3个母头,非2母1公)。

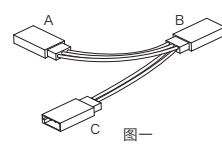

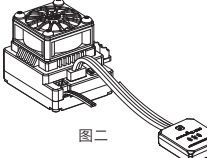

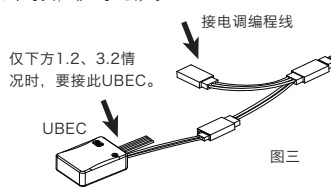

#### 1、电调编程线与油门线复用:

- 1.1 若电调有BEC输出:需通过Y线连接,即电调油门线、OTA Programmer模块插头分别插入Y线的A、B接口,如图三所示。
  1.2 若电调无BEC输出:需通过Y线连接,即电调油门线、OTA Programmer模块插头分别插入Y线的A、B接口;此外,还须用额外的UBEC给OTA Programmer模块供电,电池插入Y线的C接口,如图三所示。
- 2、电调编程口与风扇接口共用:
  - 把风扇线拨出,然后把OTA Programmer模块线上的JR插头插入电调的风扇接口即可,如图二所示。

### 3、电调具有独立的编程线:

- 3.1 若电调编程线有电压(5-12.6V)输出:需通过Y线连接,即电调编程线、OTA Programmer模块插头分别插入Y线的A、B接口,如图三所示。 3.2 若电调编程线无电压输出:需通过Y线连接,即电调编程线、OTA Programmer模块插头分别插入Y线的A、B接口;此外,还须用额外的UBEC给 OTA Programmer模块供电, 电池插入Y线的C接口, 如图三所示。
- 4、电调具有独立的编程口:
- OTA Programmer模块直接插入编程口即可,如图二所示。
- 备注: 以上所述额外的UBEC,也可以用电池(5-12.6V)给代替!

## 2 使用Hobbywing HW Link APP设置电调及OTA Programmer

HW Link APP可以对电调进行参数设置、固件升级等操作(具体详情请查看Hobbywing HW Link APP软件说明书) 电调接上电池并打开开关,打开智能终端设备的Hobbywing APP "HW Link"应用程序,首次进入APP,会提示选择 蓝牙连接或是WiFi连接,此处选择蓝牙连接。使用过WiFi连接后如果要切换为蓝牙连接请点击"系统设置"中的"选择连 接方式"改变设置。然后显示图界面; 1、连接OTA Programmer:

- 点击APP内右上方的电调标识,会弹出附近可连接的蓝牙设备,点选蓝牙名称"HW-BLE\*\*\*\*\*",输入出厂默认密码 "888888",然后点击"确认"即可。
- 2、OTA Programmer连接状态指示:
- 若智能终端设备与OTA Programmer连接正常,APP界面右上角的连接图标为动态的蓝色,否则为灰色,如图所示。 3、蓝牙名称及密码修改:
   点击"系统设置"图标,进入设置页面;
- 点击"蓝牙模块设置",进入蓝牙设置页面,输入新名称(HW两字符无法删除)、 新密码后点击确定即可。

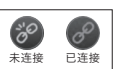

-

LED常亮:表示OTA Programmer上电成功,模块工作正常; LED闪烁:表示OTA Programmer此时正在连接或是数据通讯中。

# <u>08 恢复出</u>厂设置